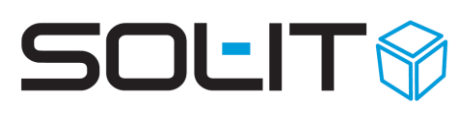

## Kurzanleitung E-Mail-Abwesenheitsnachricht einrichten

**Schritt 1:** Markieren Sie im Posteingang eine E-Mail. Wählen Sie mit der rechten Maustaste im Menü unter Alle / E-Mail-Filter erstellen aus.

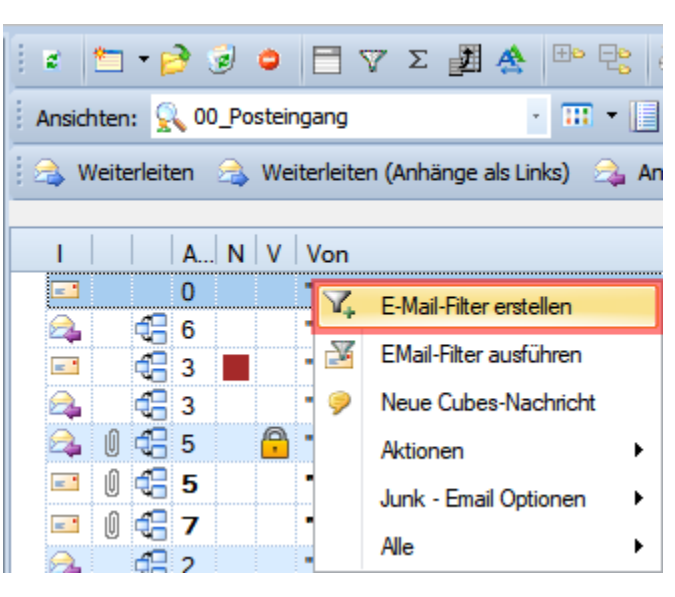

Schritt 2: Wählen Sie im Assistenten "Abwesenheitsnotiz" und klicken Sie auf "Weiter".

| 🝳 Filter erstel                                                                                 | en                                                                                                    |            |         | 83   |  |  |
|-------------------------------------------------------------------------------------------------|----------------------------------------------------------------------------------------------------|------------|---------|------|--|--|
| Filtertyp auswählen<br>Wählen Sie den Filtertyp aus und klicken Sie auf die Schaltfläche weiter |                                                                                                    |            |         |      |  |  |
| 9                                                                                               | EMail-Filter<br>Email-Nachrichten, die eine Bedingung erfüllen, werden ausgewählten Obj<br>Abwesenheitsnotiz | jekten zug | eordne  | t    |  |  |
| Abbrecher                                                                                       | Zurück Weiter ;                                                                                              |            | rtigste | llen |  |  |

## Schritt 3:

- a. Passen Sie im Feld "Bezeichnung" ggf. den Namen für den E-Mail-Filter an.
- b. Setzen Sie bei "Betreff" ein Häkchen und vergeben Sie eine Bezeichnung. Damit speichern Sie Ihre Abwesenheitsnotiz als Vorlage, die Sie jederzeit wieder mit dem Namen des Betreffs aufrufen können.

Stand, August 2020

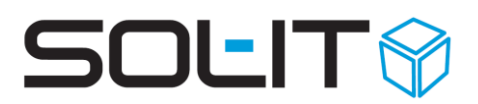

- c. Verfassen Sie nun Ihren Benachrichtigungstext.
- d. Setzen Sie unter "Gültigkeit" die Dauer Ihrer Abwesenheit.
- e. Deaktivieren Sie ggf. die Option "Filter nach dem Fertigstellen anzeigen".
- f. Optional können Sie unter "E-Mail-Nachricht in E-Mail-Ordner verlinken" Ihre E-Mails ggf. direkt mit dem Posteingang Ihrer Vertretung verlinken.
- g. Klicken Sie abschließend auf "Fertigstellen".

| Riter erstellen                                                                                                    |        | 3 23   |  |  |  |  |
|----------------------------------------------------------------------------------------------------|--------|--------|--|--|--|--|
| Bedingungen und Aktionen auswählen                                                                                                    |        |        |  |  |  |  |
| <ol> <li>Wählen Sie die Bedingungen und jene Aktionen aus, die durchgeführt werden sollen</li> </ol>                                                                                                    |        |        |  |  |  |  |
|                                                                                                    |        |        |  |  |  |  |
| Wenn die EMail-Nachricht die folgenden Bedingungen erfüllt                                                                                                    |        |        |  |  |  |  |
|                                                                                                    |        |        |  |  |  |  |
| Nach Erhalt einer EMail-Nachricht                                                                                                    |        |        |  |  |  |  |
|                                                                                                    |        |        |  |  |  |  |
|                                                                                                    |        |        |  |  |  |  |
|                                                                                                    |        |        |  |  |  |  |
|                                                                                                    |        |        |  |  |  |  |
|                                                                                                    |        |        |  |  |  |  |
| dann folgende Aktionen ausführen                                                                                                    |        |        |  |  |  |  |
| Bezeichnung Abwesenheitsnotiz - Hugo Habicht                                                                                                    |        |        |  |  |  |  |
| Abwesenheitsnotiz aus einer Vorlage retournieren                                                                                                    |        |        |  |  |  |  |
| Betreff:                                                                                                    |        |        |  |  |  |  |
| Text der Nachricht:                                                                                                    |        |        |  |  |  |  |
|                                                                                                    |        |        |  |  |  |  |
| Datei Start Einfügen Seitenlavout Ansicht Überprüfung Verweise                                                                                                    |        |        |  |  |  |  |
| Ausschneiden                                                                                                    | 2      |        |  |  |  |  |
|                                                                                                    | 2      |        |  |  |  |  |
| $\begin{array}{c c c c c c c c c c c c c c c c c c c $                                                                                                    |        |        |  |  |  |  |
| Zwischenablage Schriftart 🖓 Absatz 🖓 Bearb                                                                                                    | infüg  | ~      |  |  |  |  |
| L <u>····································</u>                                                                                                    |        |        |  |  |  |  |
| Sehr geehrte Damen und Herren,                                                                                                    |        |        |  |  |  |  |
| ich bin bis einschließlich 28.08.2020 nicht verfügbar. Ihre E-Mail wird in der Zwischenzeit von meiner<br>Stellvertretung bearbeitet.                                                                                                    |        |        |  |  |  |  |
| Mit freundlichen Grüßen,<br>Hugo Habicht                                                                                                    |        |        |  |  |  |  |
| <ul> <li>E-Mail-Nachricht in E-Mail-Ordner verlinken</li> <li>Posteingang(Max Mustermann (willwissen.org)</li> </ul>                                                                                                    |        | -      |  |  |  |  |
| ✓ Gültigkeit ✓ uon/am:                                                                                                    |        |        |  |  |  |  |
|                                                                                                    |        |        |  |  |  |  |
| Optionen                                                                                                    |        |        |  |  |  |  |
| Filter nach dem Fertigstellen anzeigen                                                                                                    |        |        |  |  |  |  |
| Abbrechen Contracted and Contracted and Contracted |        |        |  |  |  |  |
| Abbrechen Zurück Weiter >                                                                                                    | rerugs | tellen |  |  |  |  |

Sie wollen noch mehr Funktionen und Details zur E-Mail-Abwesenheitsnotiz kennenlernen? Hier erfahren Sie mehr: <u>E-Mail-Abwesenheitsnachricht einrichten (ca. 1,04 MB)</u>